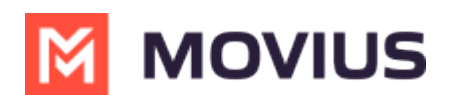

# MultiLine WhatsApp Messaging - Microsoft Teams Connector

Last Modified on 11/30/2023 5:55 pm EST

Read on to learn about how to send WhatsApp messages from MultiLine Messaging app in Microsoft Teams.

# **Overview**

The MultiLine Messaging app from Microsoft Teams allows you to send WhatsApp messages and group messages.

The WhatsApp Messaging Connector allows compliant WhatsApp messaging directly inside MultiLine.

- MultiLine users can send WhatsApp messages to contacts, and they can read and reply to WhatsApp messages on the MultiLine messages screen alongside SMS and Voicemail messages.
- WhatsApp users receive messages from the MultiLine user as coming from an official WhatsApp business account.
- Picture messaging allows MultiLine users and WhatsApp users to share picture messages.
- Group messaging allows multiple MultiLine users to contact a single WhatsApp user. You can transfer the user to another MultiLine user, leave a conversation with that user, remove participant, or restart a conversation with that user.

## Before you start

- Your organization has to enable WhatsApp Messaging Connector for it to be available in MultiLine. If not, you won't see the green WhatsApp messaging icon.
- You must add users to your contacts before you can send them a message.
- Due to WhatsApp Business policies to prevent spam:
  - To start messaging a user you haven't messaged before, you'll need to request consent, and the user must reply with consent to receive your messages. Learn more.
     (https://www.whatsapp.com/legal/business-policy/?lang=en) [2]
  - If no messages are received from the WhatsApp user within 24 hours, messages from the MultiLine user will be paused until the WhatsApp user resumes the conversation. <u>Learn</u> <u>more.</u> (<u>https://www.whatsapp.com/legal/business-policy/?lang=en)</u>

# Send a WhatsApp Message

You can send a WhatsApp Message from the new message icon or from contacts details.

#### Send from New Message

1. Select the **New Message** icon at the bottom of your message threads.

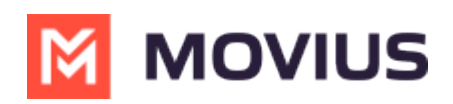

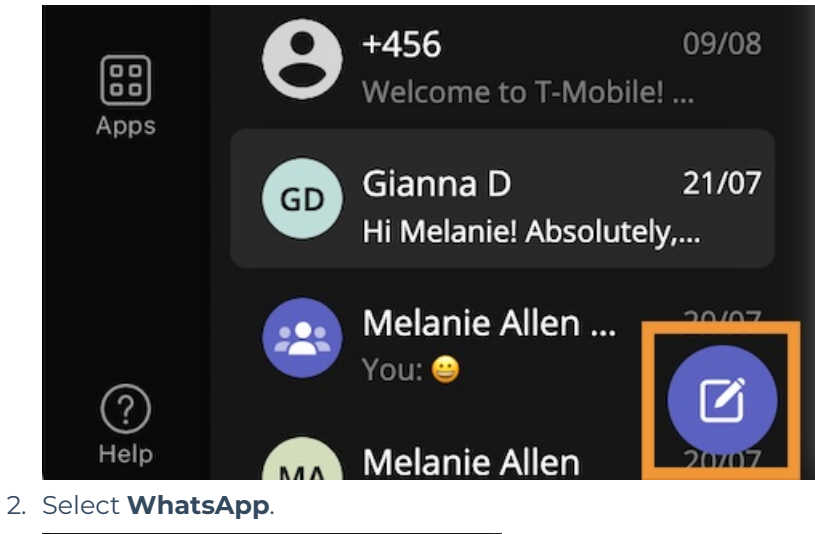

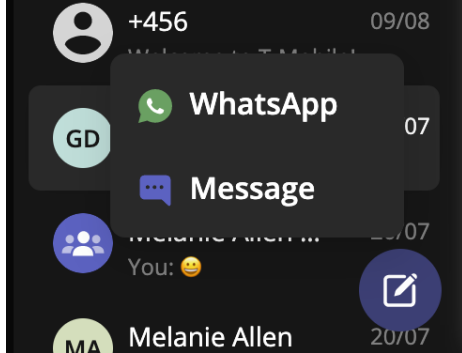

3. Start typing the name (if the person is in your Contacts) or number of the person you want to send a WhatsApp message.

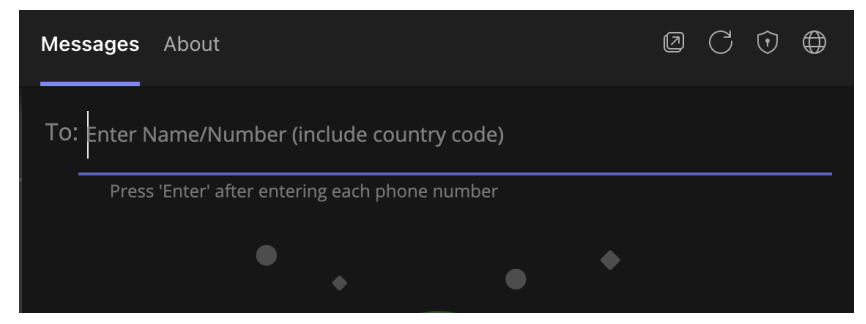

If you're messaging with the user for the first time select **Confirm** to send the Opt-In message.
 This requests permission to message the contact. The user has 24-hours to respond before you can send a reminder message.

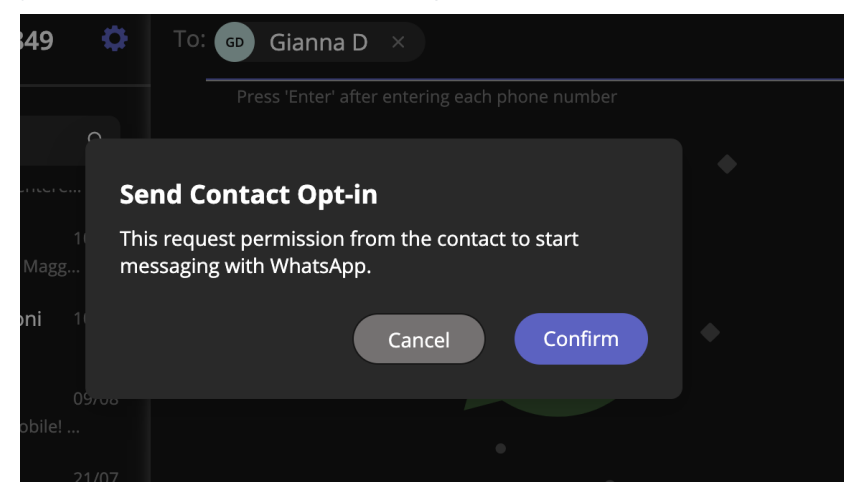

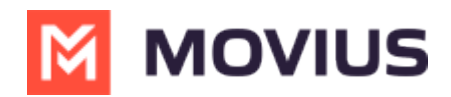

5. Once the user replies you can send a message.

You can freely message until there has been a 24 hours since the last message. After which, your messages will be paused and held in a queue until the WhatsApp user resumes the conversation.

6. Draft your message and then select the send icon.

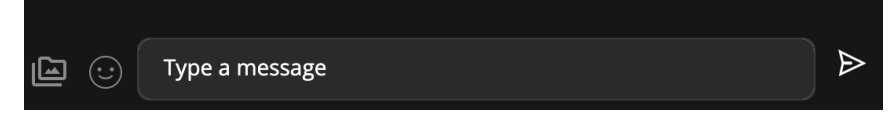

### Message from an existing message thread

1. Use the search bar to search for user you want to send a message to.

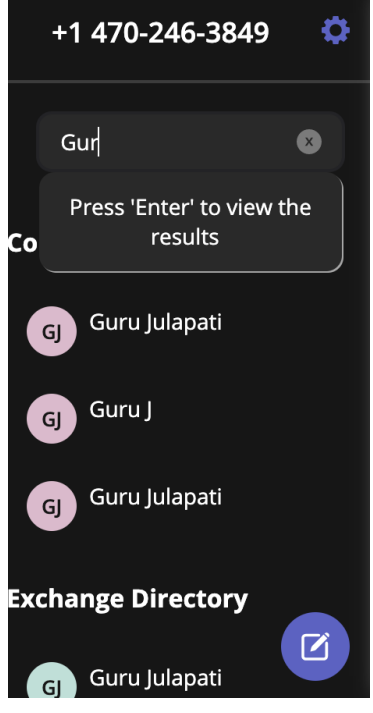

2. Select the user, and then select the WhatsApp icon.

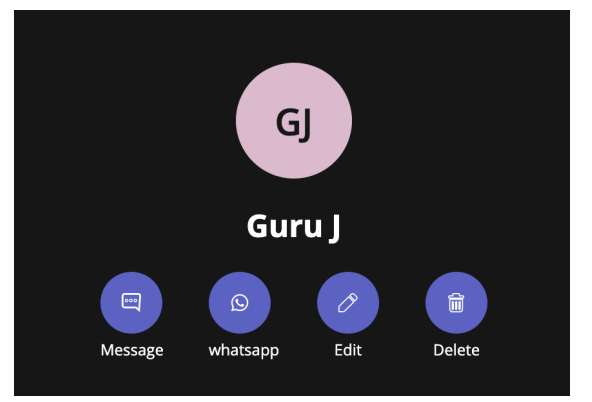

### Leave a Conversation

WhatsApp limits the number of business users who can speak with WhatsApp users. To allow other people in your business to message with a WhatsApp user, you can leave the conversation when

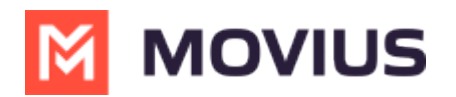

you're done with your interaction.

- 1. Go to the Message menu.
- 2. Select Leave Conversation.

| •••                                         | •                                                                                                    |                                                                               | < > Q. Search                                                                                                    | 👧                                                                                                    |
|---------------------------------------------|----------------------------------------------------------------------------------------------------|-------------------------------------------------------------------------------|----------------------------------------------------------------------------------------------------|----------------------------------------------------------------------------------------------------|
| Q.<br>Activity                              | MultiLine Messaging                                                                                                    | Messages                                                                      | About                                                                                                    | ∅ С ⊙ ⊕                                                                                                    |
| Chat                                        | +1 470-264-0918                                                                                                    | 0                                                                             | 📧 🖻 Emiliano Ceballos                                                                                                    | •                                                                                                    |
| Calendar<br>Galendar<br>Filies<br>Multicher | Search         (c)       Semiliano Ceballos<br>Could you call me when you'r         (2)       Se Test Group User & What.<br>Could you call me when you'r         (2)       Mattitine Group Chat<br>Hello         (c)       Lori Santos<br>You: Meeting in Asinin         (a)       Anna Hopkins<br>Hey man if you have a         (2)       Kenneth Jacobs<br>Share the documents are         (2)       463728 is your verification code | Q<br>1:55 PM<br>1:16 PM<br>1:16 PM<br>10:43 AM<br>9:13 AM<br>9:13 AM<br>05/31 | <ul> <li>10:18 AM</li> <li>You've sent the contact an opt-in request. You can send up to 5 messages, and we'll deliver them as soon as the request is accepted.</li> <li>10:19 AM</li> <li>Your last message was not queued as the limit of pending messages has been reached</li> <li>10:19 AM</li> <li>The contact has opted in. You can start messaging now.</li> </ul> | Contact Information<br>Mute Notification<br>Add user to Conversation<br>Leave Conversation<br>Doe, what's a nice movie I can go watch<br>and relax<br>10:17 AM<br>Okay great. You should see -<br>Extraction. I enjoyed watching it.<br>10:19 AM<br>Will check and get back to you |
|                                             |                                                                                                    | Ø                                                                             | Type a message                                                                                                    | Þ                                                                                                    |

3. Confirm you want to leave the conversation.

| •••                                                 | )                                                                                                    |                                                                               | Q Search                                                                                                    | 👧                                                                                                    |
|-----------------------------------------------------|----------------------------------------------------------------------------------------------------|-------------------------------------------------------------------------------|----------------------------------------------------------------------------------------------------|----------------------------------------------------------------------------------------------------|
| Q.<br>Activity                                      | MultiLine Messaging                                                                                                    | Messages                                                                      | About                                                                                                    | 0 C 🛈 🖨                                                                                                    |
| Chat                                                | +1 470-264-0918                                                                                                    | 0                                                                             | 😰 🕫 Emiliano Ceballos                                                                                                    | •                                                                                                    |
| Teams<br>Calendar<br>Calendar<br>Files<br>MultiLine | Search         (c)       Semiliano Ceballos<br>Could you call me when you'r         (d)       Semiliano Ceballos<br>Could you call me when you'r         (d)       Semiliano Ceballos<br>Could you call me when you'r         (d)       Semiliano Ceballos<br>Could you call me when you'r         (d)       MultiLine Group Chat<br>Hello.         (e)       Loi Santos<br>You: Meeting in 45min         (d)       Anna Hopkins<br>Hey man if you have a         (d)       Kenneth Jacobs<br>Share the documents are         (e)       +13128000070<br>463728 is your werification code | Q<br>1:55 PM<br>1:46 PM<br>1:16 PM<br>10:43 AM<br>9:13 AM<br>9:13 AM<br>05/31 | 1018AM            • You've sent the contact an opt-in request. You can send up to 5 messages, and we'll deliver them as soon as request is accepted.             Leave Conversation         Are you sure you want leave this conversation.         No         Yes             1019AM         • Your last message was not queued as the limit of pending messages has been reached             1019AM         • Your last message was not queued as the limit of pending messages has been reached             1019AM         • The contact has opted in. You can start messaging now. | he  10:15 AM Joe, what's a nice movie I can go watch and relax 10:17 AM Okay great. You should see - Extraction. I enjoyed watching it. 10:19 AM Will check and get back to you |
|                                                     |                                                                                                    | Ø                                                                             | 🖾 😳 Type a message                                                                                                    |                                                                                                    |

When complete, both users will see an automessage letting them know you left the conversation.

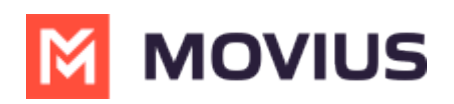

| •••                |      |                                                           |          |       | >       | Q, Search                                                                                                    |                                                                  |                  |
|--------------------|------|-----------------------------------------------------------|----------|-------|---------|----------------------------------------------------------------------------------------------------|------------------------------------------------------------------|------------------|
| Q<br>Activity      | M    | MultiLine Messaging                                       | Messages | About |         |                                                                                                    | ØCO                                                              | • •              |
| Chat               | +14  | 70-264-0918                                               | o        | EC    | 🗴 Er    | miliano Ceballos                                                                                                    |                                                                  | •                |
| <b>CO</b><br>Teams | Sean | :h                                                        | Q        | 10:18 | AM      | e sent the contact an ont-in request. You can send up to 5 messages, and we'll deliver them as soon as the                                                                                                    |                                                                  |                  |
| Calendar           | EC   | S Emiliano Ceballos<br>Could you call me when you'r       | 1:55 PM  | 0     | reques  | st is accepted.                                                                                                    |                                                                  | 10-15 AM         |
| Calls              |      | S Test Group User & What.<br>Could you call me when you'r | 1:46 PM  |       |         |                                                                                                    | Joe, what's a nice movie I can go wa<br>and relax                | atch             |
| Files              | -    | Hello                                                     | 1:16 PM  |       |         |                                                                                                    |                                                                  | 10:17 AM         |
| MultiLine          | LS   | Lori Santos<br>You: Meeting in 45min                      | 10:43 AM |       |         |                                                                                                    | Okay great. You should see -<br>Extraction. I enjoyed watching i | it.              |
|                    | АН   | Anna Hopkins<br>Hey man if you have a                     | 9:13 AM  |       |         |                                                                                                    |                                                                  | 10:19 AM         |
| +                  | KJ   | Kenneth Jacobs<br>Share the documents are                 | 9:05 AM  |       |         |                                                                                                    | Will check and get back to you                                   |                  |
| Apps               | 8    | +13128000070<br>463728 is your verification code          | 05/31    | 10:19 | AM      |                                                                                                    |                                                                  |                  |
|                    |      |                                                           |          | 0     | Your la | ast message was not queued as the limit of pending messages has been reached                                                                                                    |                                                                  |                  |
|                    |      |                                                           |          | 10:19 | AM      |                                                                                                    |                                                                  |                  |
|                    |      |                                                           |          | 0     | The co  | ontact has opted in. You can start messaging now.                                                                                                    |                                                                  |                  |
|                    |      |                                                           |          | 10:19 | AM      | for the second second |                                                                  |                  |
|                    |      |                                                           |          |       | roule   | n ne conversation.                                                                                                    |                                                                  |                  |
|                    |      |                                                           | Ø        | (     | :       | Type a message                                                                                                    |                                                                  | $\triangleright$ |